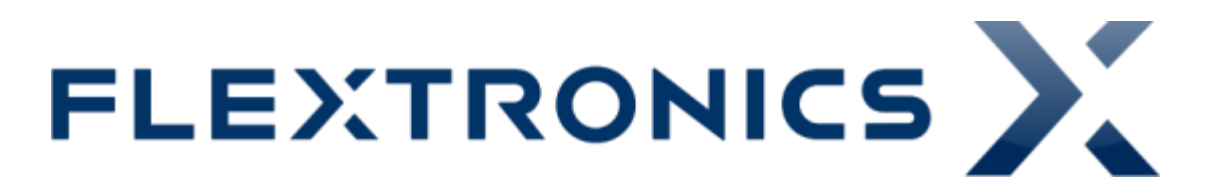

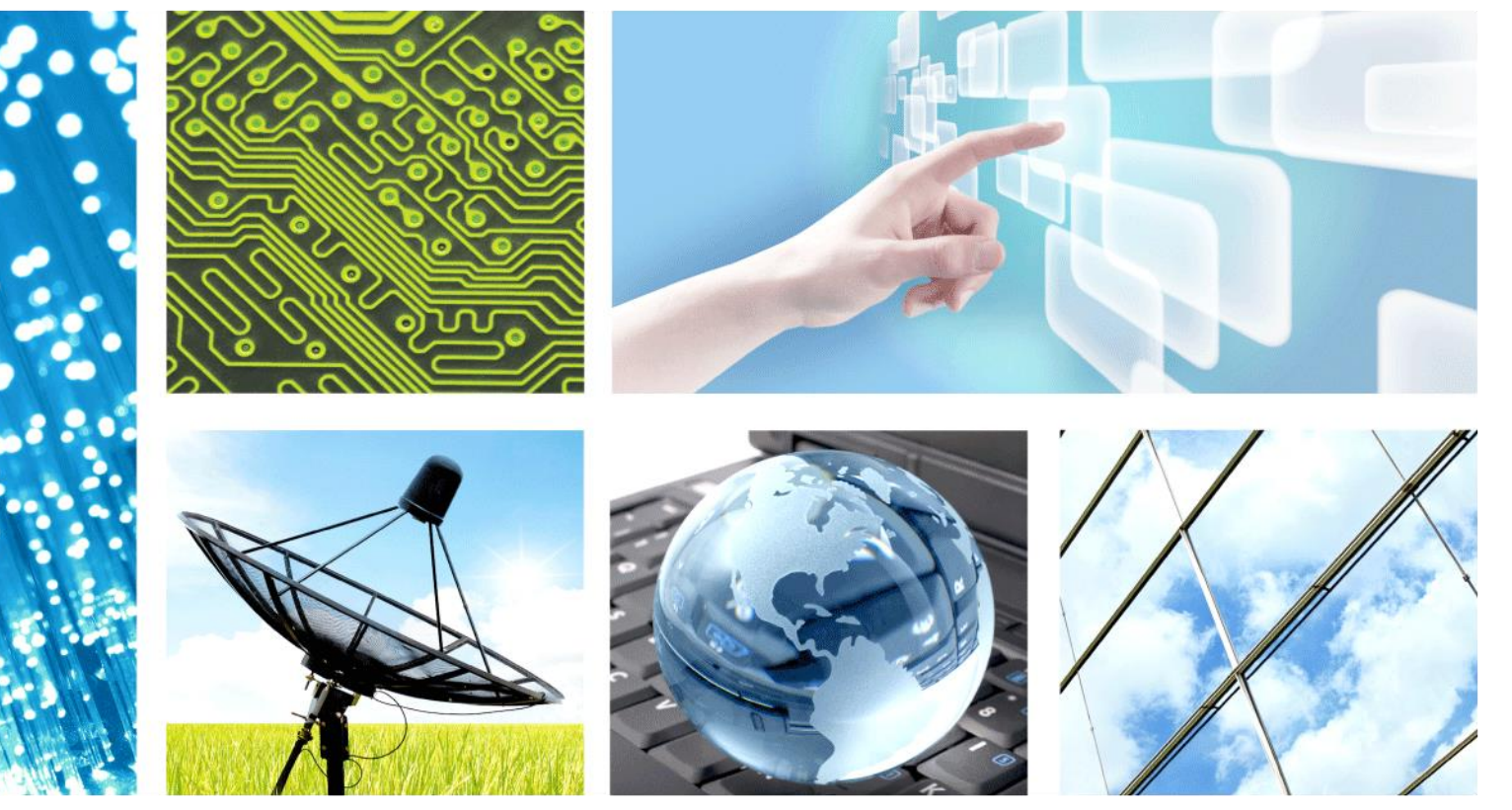

# LTE – Non-Sgnaling\_RX\_TX

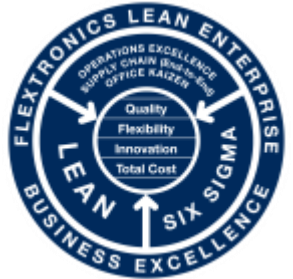

CONFIDENTIAL

Jun 24, 2015

**PRODUCT ENGINEERING** – FABIO MULLER

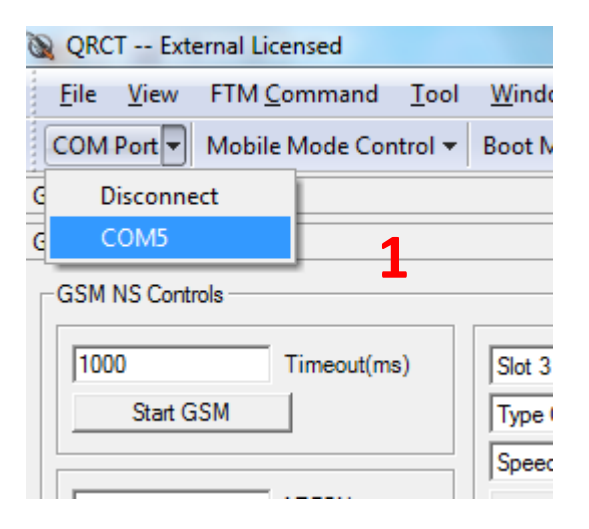

| 🔌 QRCT Exte               | ernal Licensed      |              |              |
|---------------------------|---------------------|--------------|--------------|
| <u>F</u> ile <u>V</u> iew | FTM <u>C</u> ommand | <u>T</u> ool | <u>W</u> ine |
| COM Port 🔻                | Mobile Mode Cont    | trol         | Boot         |
| GSM BER                   | OffLine             |              |              |
| GSM NS APIs               | Reset               |              |              |
| -GSM NS Contr             | FTM                 | 2            | 1            |
|                           | OnLine              |              |              |
| 1000                      | Timeout(ms          | )            | Slot         |
| Start G                   | SM                  |              | Туре         |
|                           |                     |              | Care         |

| QRCT External Licensed    |                     |                           |  |  |
|---------------------------|---------------------|---------------------------|--|--|
| <u>F</u> ile <u>V</u> iew | FTM <u>C</u> ommand | <u>T</u> ool <u>W</u> ine |  |  |
| COM Port 🔻                | Mobile Mode Con     | trol 🔻 Boot               |  |  |
| GSM BER                   | OffLine             |                           |  |  |
| GSM NS APIs               | Reset               |                           |  |  |
| -GSM NS Contr             | FTM                 | 3                         |  |  |
|                           | OnLine              |                           |  |  |
| 1000                      | Timeout(ms          | s) Slot                   |  |  |
| Start GSM Type            |                     |                           |  |  |
|                           |                     | Sper                      |  |  |

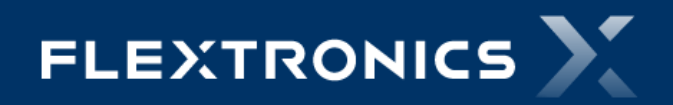

#### 2 – Em "FTM Command" selecionar a ferramenta abaixo:

#### 1 – FTM RF Verification

| 🔉 QRCT Ext                | ernal Licensed                           |                    |                 |
|---------------------------|------------------------------------------|--------------------|-----------------|
| <u>F</u> ile <u>V</u> iew | FTM <u>C</u> ommand <u>T</u> ool         | Window Custom APIs | <u>H</u> elp    |
| COM Port 🔻                | <u>R</u> F                               | Mode - ESN HV      | V Ver QMSL Libr |
| FTM RF Verifica           | <u>N</u> on-Signaling                    | +                  |                 |
| CDMA   GS                 | <u>I</u> ntelliCeiver<br>C <u>o</u> mmon | •                  |                 |
| Setup                     | Audio<br>PMIC                            |                    | ar (dBm*10)     |
| Band I<br>9612            | BT                                       | ► Enable           | 2200            |
| 1922.4                    | <u>H</u> M<br>NFC                        |                    |                 |
| 2112.4                    | <u>C</u> amera<br>Q <u>F</u> use         | Disable            | ✓ Sec Chain     |
| S                         | Q <u>E</u> PROM<br><u>W</u> LAN          | Get Rx Leve        | el (dBm*10)     |
| Freque                    | FTM <u>S</u> equencer<br>HWTC            |                    | RX AGC 1        |
|                           | FTM RF Verification                      | 1                  |                 |
|                           | FTM AP                                   |                    |                 |
|                           | FFBM                                     |                    |                 |
|                           | AN <u>T</u>                              | •                  |                 |
|                           | Set                                      |                    |                 |
|                           |                                          |                    |                 |

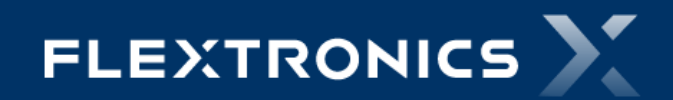

Fabio Muller – Product Engineering LTE – NS\_RX\_TX

## 3 – Setup do LTE\_TX

- 1 Selecionar à Aba "LTE"
- 2 RF Band Escolher a Banda do Teste (Banda 7)
- 3 Tx Bandwidth 10MHz
- 4 Rx Bandwidth 10MHz
- 5 Set UL Channel Canal de TX do Teste
- 6 Modulation QPSK
- 7 Waveform LTE PUSCH
- 8 PUSCH RBs "12 "
- 9 PUCCH RBs "0 "
- 10 PUCCH Start RB "19"
- 11 Set Tx Waveform
- 12 Set NS Value "1"
- 13 Set Tx On
- 14 Set Tx Power (dBm\*10):
  - Clicar em Enable
  - Ajustar a Potencia desejada multiplicada por 10
  - Set Tx Power
- 15 Para desligar a Transmissão clicar em Set Tx Off

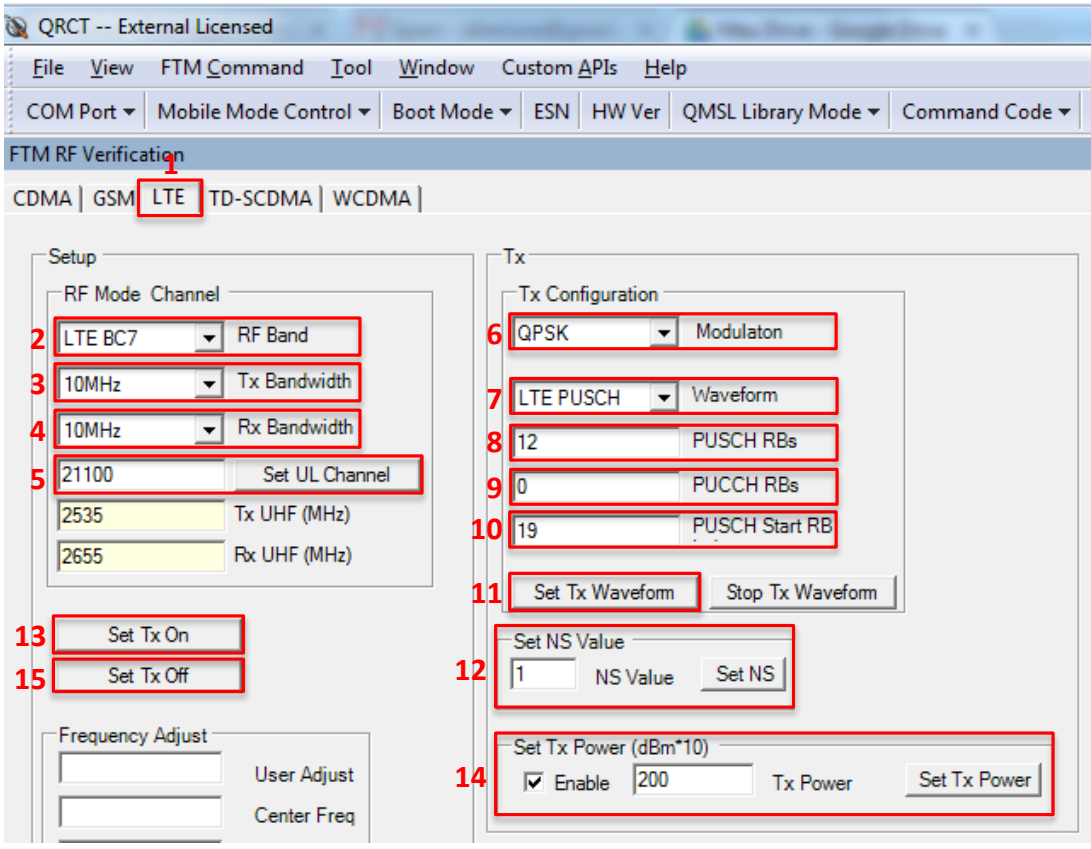

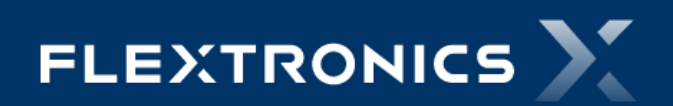

Fabio Muller – Product Engineering LTE – NS\_RX\_TX

# 4 – Setup do LTE\_RX

- 1 Selecionar à Aba "LTE"
- 2 RF Band Escolher a Banda do Teste (Banda 7)
- 3 Tx Bandwidth 10MHz
- 4 Rx Bandwidth 10MHz
- 5 Set UL Channel Canal de TX do Teste
- 6 Sec Chain:
  - Main Antenna Disable
- 7 Expected DL Level:
  - Setar o valor que foi ajustado no Equipamento
- 8 Set LNA State
- 9 Get Rx Level (dBm\*10):
  - Clicar em "Get"
  - A resposta da potencia está multiplicada por 10

| Eile       View       FTM Command       Tool       Window       Custom APIs       Help         COM Port ▼       Mobile Mode Control ▼       Boot Mode ▼       ESN       HW Ver       QMSL Library Mode ▼       Command Code ▼         FTM RF Verification       CDMA   GSM       LTE       TD-SCDMA   WCDMA |
|----------------------------------------------------------------------------------------------------|
| COM Port ▼       Mobile Mode Control ▼       Boot Mode ▼       ESN       HW Ver       QMSL Library Mode ▼       Command Code ▼         FTM RF Verification       CDMA   GSM       LTE       TD-SCDMA   WCDMA                                                                                                |
| FTM RF Verification<br>CDMA   GSM LTE TD-SCDMA   WCDMA                                                                                                    |
| CDMA   GSM LTE TD-SCDMA   WCDMA                                                                                                    |
|                                                                                                    |
| Setup                                                                                                    |
| RF Mode _Channel Tx Configuration                                                                                                    |
| 2 LTE BC7 V RF Band QPSK V Modulaton                                                                                                    |
| 3 10MHz Tx Bandwidth                                                                                                    |
| 4 10MHz ▼ Rx Bandwidth                                                                                                    |
| 5 21100 Set UL Channel                                                                                                    |
| 2535 Tx UHF (MHz) PUSCH Start BB                                                                                                    |
| 2655 Rx UHF (MHz)                                                                                                    |
| Set Tx Waveform Stop Tx Waveform                                                                                                    |
| Set Tx On Set NS Value                                                                                                    |
| Set Tx Off NS Value Set NS                                                                                                    |
| Frequency Adjust                                                                                                    |
| User Adjust Enable Tx Power Set Tx Power                                                                                                    |
| Center Freq                                                                                                    |
| Enable XO                                                                                                    |
| Total Adjust 6 Disable Sec Chain                                                                                                    |
| Set                                                                                                    |
| 7 -66 Expected DL Level (dBm)                                                                                                    |
| 5 LNA State                                                                                                    |
| 8 Set LNA State                                                                                                    |
| Get Rx Level (dBm*10)                                                                                                    |
| 9  -619 Rx AGC  -619 dBm*10 <u>Get</u>                                                                                                    |

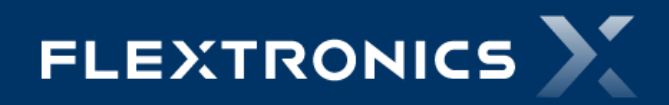

# 5 – Setup do LTE\_RX\_DIVERSITY

1 – FTM Command

2 – RF

3 – LTE

4 – LTE (Primary Cell)

| QRCT E                    | xternal Licensed      |              |              |                         |              |       | Canada Salara                 |          |
|---------------------------|-----------------------|--------------|--------------|-------------------------|--------------|-------|-------------------------------|----------|
| <u>F</u> ile <u>V</u> iev | FTM <u>C</u> ommand   | <u>T</u> ool | <u>W</u> ind | dow Custom <u>A</u> PIs | <u>H</u> elp |       |                               |          |
| COM Port                  | <u>R</u> F            |              | •            | <u>C</u> DMA2000        |              |       | ibrary Mode 🔻 Comm            | and Code |
|                           | <u>N</u> on-Signaling |              | •            | CDMA <u>S</u> V Chain   |              | →     |                               |          |
|                           | IntelliCeiver         |              |              | <u>L</u> TE             | 3            | •     | <u>L</u> TE (Primary Cell)    | 4        |
|                           | C <u>o</u> mmon       |              | •            | <u>T</u> D-SCDMA        |              |       | LTE ( <u>S</u> econdary Cell) |          |
|                           | Audio                 |              |              | <u>W</u> CDMA           |              | - F ] |                               |          |
|                           | <u>P</u> MIC          |              | •            | <u>G</u> SM             |              | - 1   |                               |          |
|                           | BT                    |              | •            | <u>M</u> ediaFLO RF     |              |       |                               |          |
|                           | <u>F</u> M            |              |              | MediaFLO RF MB          | P2x00        |       |                               |          |
|                           | NFC                   |              |              | G <u>P</u> S            |              | - 1   |                               |          |
|                           | <u>C</u> amera        |              |              | <u>I</u> Q Capture      |              |       |                               |          |
|                           | Q <u>F</u> use        |              | 1            |                         |              |       |                               |          |
|                           | Q <u>E</u> PROM       |              |              |                         |              |       |                               |          |
|                           | <u>W</u> LAN          |              | 2            |                         |              |       |                               |          |
|                           | FTM <u>S</u> equencer | r            |              |                         |              |       |                               |          |
|                           | HWTC                  |              | 21           |                         |              |       |                               |          |
|                           | FTM RF Verifica       | tion         |              |                         |              |       |                               |          |
|                           | FTM AP                |              |              |                         |              |       |                               |          |
|                           | FFBM                  |              |              |                         |              |       |                               |          |
|                           | ANT                   |              | •            |                         |              |       |                               |          |

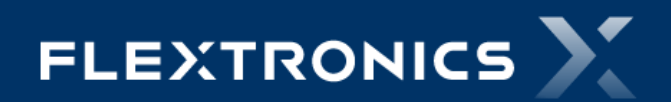

## 6 – Setup do LTE\_RX\_DIVERSITY

- 1 RF Band Escolher a Banda do Teste (Banda 7)
- 2 Tx Bandwidth 10MHz
- 3 Rx Bandwidth 10MHz
- 4 Set UL Channel Canal de TX do Teste
- 5 Sec Chain:
  - Diversity Antenna Enable
- 6 Modulation QPSK
- 7 Ajustar o LNA Range
- 8 Get RX AGC

| QRCT External Licensed                                     |                                                 |                       |                              |                                       |
|------------------------------------------------------------|-------------------------------------------------|-----------------------|------------------------------|---------------------------------------|
| <u>F</u> ile <u>V</u> iew FTM <u>C</u> ommand <u>T</u> ool | <u>W</u> indow Custom <u>A</u> PIs <u>H</u> elp |                       |                              |                                       |
| COM Port ▼ Mobile Mode Control ▼                           | Boot Mode 🕶 ESN HW Ver QMS                      | L Library Mode 👻 Comm | nand Code 👻 Status Polling 🛪 | · User Defined Transport ▼ Target ▼ ↓ |
| LTE RF (Primary cell)                                      |                                                 |                       |                              | <b>₽</b> □ ×                          |
| RF Mode & Channel                                          | Primary Rx                                      |                       | Secondary Rx                 |                                       |
| 1 LTE BC7 VRF Band                                         | 0 LNA Range                                     |                       | 7 0 -                        | NA Range                              |
| 2 10MHz Tx Bandwidth                                       |                                                 |                       |                              |                                       |
| 3 10MHz 💌 Rx Bandwidth                                     | Get Hx Au                                       | iC                    | 8 -321                       | Get Hx AGC                            |
| 4 21100 Set UL Channel                                     | LNA offset                                      |                       | LNA offset                   |                                       |
| 5 Enable 💌 Sec Chain                                       | Index Value                                     | AGC                   | Index V                      | alue AGC                              |
| 6 QPSK 🔽 Modulaton                                         | Get                                             | dBm->AGC              | Get                          | dBm->AGC                              |
|                                                            |                                                 |                       |                              |                                       |

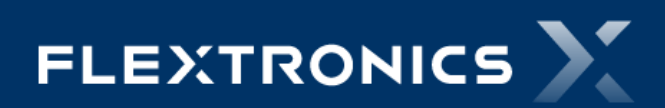

# 7 – LTE\_NS\_CALL\_SETUP – Setup do SET\_MODE\_ID

- 1 FTM Command
- 2 FTM RF Verification
- 3 Selecionar à Aba "LTE"
- 4 RF Band Escolher a Banda do Teste

(Banda 7)

- 5 Tx Bandwidth 10MHz
- 6 Rx Bandwidth 10MHz

| 🕱 QRCT -              | - External Lic   | ensed   |              |                |     |
|-----------------------|------------------|---------|--------------|----------------|-----|
| <u>F</u> ile <u>V</u> | iew FTM <u>C</u> | ommand  | <u>T</u> ool | <u>W</u> indow | С   |
| COM Po                | rt 👻 Mobile      | Mode Co | ntrol 🔻      | Boot Mod       | e 🔻 |
| FTM RF Ve             | rification       | 3       |              |                |     |
| CDM                   | IA   GSM         | E TD-SC |              | WCDMA          |     |
|                       |                  |         |              |                |     |
| `                     | Setup            |         |              |                |     |
|                       | -RF Mode Ch      | nannel  |              |                |     |
| 4                     | LTE BC7          | 🚽 RF    | Band         |                |     |
| 5                     | 10MHz            | ▼ Tx    | Bandwid      | ith            |     |
| 6                     | 10MHz            |         | Bandwig      | dth            |     |
|                       |                  |         | Set UL C     | hannel         |     |
|                       |                  | Tx      | UHF (MH      | lz)            |     |
|                       |                  | Rx      | UHF (MH      | łz)            |     |
|                       | -                |         |              |                |     |

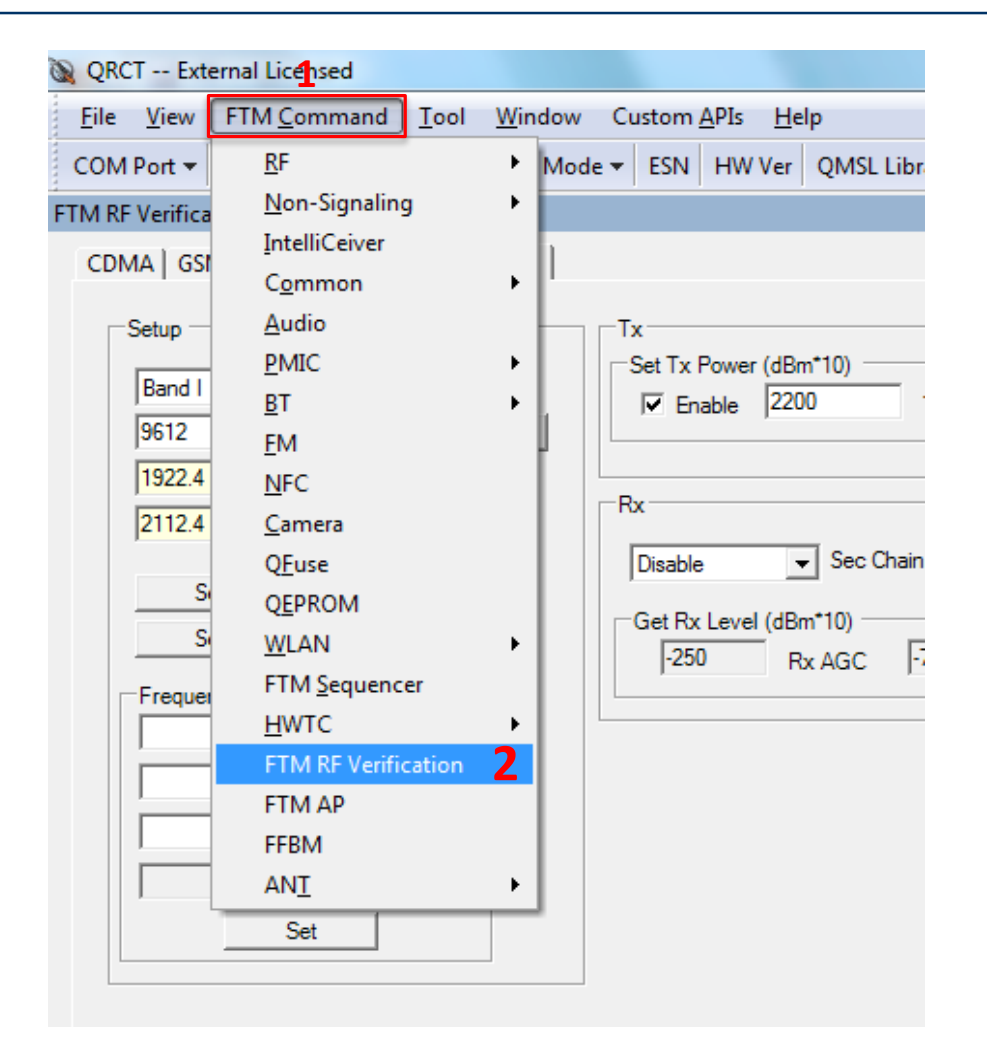

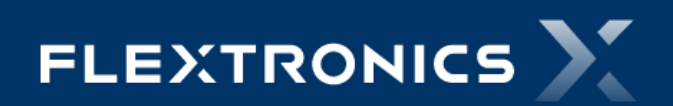

### 8 - LTE\_NS\_CALL\_SETUP

- 1 FTM Command
- 2 Non-Signaling
- 3 LTE NS

| QRCT Ext                  | ernal Licensed                   |             |                          |              |
|---------------------------|----------------------------------|-------------|--------------------------|--------------|
| <u>F</u> ile <u>V</u> iew | FTM <u>C</u> ommand <u>T</u> ool | <u>W</u> ir | ndow Custom <u>A</u> PIs | <u>H</u> elp |
| COM Port 🔻                | <u>R</u> F                       | •           | Mode 🕶 ESN HW            | Ver QI       |
|                           | <u>N</u> on-Signaling            | <b>2</b> ×  | WCDMA/HSDPA              | · [          |
|                           | IntelliCeiver                    |             | GSM/EGPRS                |              |
|                           | C <u>o</u> mmon                  | →           | GSM/EGPRS (C2)           |              |
|                           | <u>A</u> udio                    |             | <u>C</u> DMA2000 NS      |              |
|                           | <u>P</u> MIC                     | →           | 1x- <u>E</u> VDO NS      |              |
|                           | <u>B</u> T                       | →           | <u>B</u> roadcast        | - <b>-</b> - |
|                           | <u>F</u> M                       |             | <u>L</u> TE NS           | 3            |
|                           | <u>N</u> FC                      |             | TD-SCDMA NS              |              |
|                           | <u>C</u> amera                   | L           |                          |              |
|                           | Q <u>F</u> use                   |             |                          |              |
|                           | QEPROM                           |             |                          |              |
|                           | <u>W</u> LAN                     | ►           |                          |              |
|                           | FTM <u>S</u> equencer            |             |                          |              |
|                           | <u>H</u> WTC                     | ►           |                          |              |
|                           | FTM RF Verification              |             |                          |              |
|                           | FTM AP                           |             |                          |              |
|                           | FFBM                             |             |                          |              |
|                           | ANT                              | •           |                          |              |

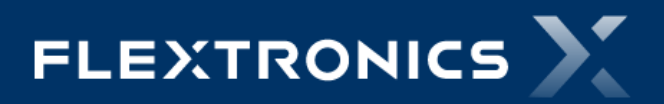

# 9 - LTE\_NS\_CALL\_SETUP

| 1 – Enable LTE NS                     | LTE Non |
|---------------------------------------|---------|
| 2 – LTE RF Band :                     | Enable  |
| – Escolher a Banda do Teste (Banda 7) | 0 - Suc |
| 3 – Downlink Channel                  | 1 Enabl |
| 4 – Acquire DL                        |         |
| 5 – Start LTE NS Data Path:           | 0 - Suc |
| – C-RNTI (base 10) – " <b>14</b> "    | Start   |
| – Downlink LCID – " <b>1</b> "        | Conf    |
| – UE Max Tx Power Limit – "23"        |         |
| – Network Sig Value – " <b>1</b> "    | (       |
| – Uplink LCID – "2"                   | Through |
| – Clicar em Start DataPath            | St      |
| 6 – Configure UL waveform:            |         |
| – Override – "Yes"                    |         |
| – Chain - " <b>0</b> "                |         |
| – Start RB – <b>"19"</b>              | Config  |
| – Num RBs – " <b>12</b> "             | 6       |
| – MCS – "6:QPSK,TBS-6 "               |         |
| – Clicar em Configure                 | 19      |
| 7 – Configure UL Level:               | 12      |
| – Chain – " <b>0</b> "                | 6:QPS   |
| – Mode – " <b>1</b> "                 | 0 - Suc |

- Level "230" (Potencia multiplicada por 10)
- Clicar em Configure

Fabio Muller – Product Engineering LTE – NS\_RX\_TX

| LTE Non-Signaling                                                                                                    |                                                                                                    |
|----------------------------------------------------------------------------------------------------|----------------------------------------------------------------------------------------------------|
| Enable & Disable LTE NS mode                                                                                                    | Acquire LTE NS Downlink Signal                                                                                                    |
| 0 - Success Status                                                                                                    | 0 - Success Status 2 LTE BC7   LTE RF Band                                                                                                    |
| Enable LTE NS Clear Status                                                                                                    | 4 Acquire DL Clear Status 3 3100 Downlink Channel                                                                                                    |
| Disable LTE NS Enter LTE IDLE                                                                                                    |                                                                                                    |
| 5Start LTE NS Data Path                                                                                                    |                                                                                                    |
| 0 - Success Status                                                                                                    | 14 C-RNTI (base 10) 1 NetworkSig Value                                                                                                    |
| Start Data Path Clear Status                                                                                                    | 1 Downlink LCID 2 Uplink LCID                                                                                                    |
| Conf. 1                                                                                                    | 23 UE Max Tx Power Limit                                                                                                    |
| Is LTE Call Up? Query O - Success                                                                                                    | Status                                                                                                    |
| Start Log     Throughput Measure       Stop Log     [100       Measure     Measure                                                          | Sruement         Count         465.652173913044         T-put(kbps)           Timeout (ms)         11.6459627329193         T-put(%)           Default         |
| Configure UL waveform<br>6<br>Yes  Voverride<br>0 Chain<br>19 Start RB<br>12 Num RBs<br>6:QPSK,TBS-6 MCS<br>0 - Success Status<br>Configure | Configure UL Level     7       0     Chain       1     Mode       230     Level       0 - Success     Status       Configure     O - Success       Get     Get |

FLEXTRONICS

## 10 - LTE\_NS\_CALL\_SETUP

### Finalizando a Chamada:

- 1 – Disable LTE NS

| LTE Non-Signaling               |                                               |
|---------------------------------|-----------------------------------------------|
| Enable & Disable LTE NS mode    | Acquire LTE NS Downlink Signal                |
| 0 - Success Status              | 0 - Success Status LTE BC7 V LTE RF Band      |
| Enable LTE NS Clear Status      | Acquire DL Clear Status 3100 Downlink Channel |
| 1 Disable LTE NS Enter LTE IDLE |                                               |
| Start LTE NS Data Path          |                                               |
| 0 - Success Status              | 14 C-RNTI (hase 10) 1 NetworkSig Value        |
| Start Data Path Clear Statue    |                                               |
|                                 | 23 UE Max Tx Power Limit                      |
|                                 |                                               |
| Is LTE Call Up?                 | Status                                        |
| Query JU - Success              | - Adda                                        |
| Throughput                      |                                               |
| Start Log                       | iement                                        |
| 100                             | Count 465.652173913044 T-put(kbps)            |
| 6000                            | Timeout (ms) 11.6459627329193 T-put(%)        |
| Measure                         | Default                                       |
|                                 |                                               |
| Configure UL waveform           | Configure UL Level                            |
| Yes • Override                  | Chain 0 Chain                                 |
| 0 Chain                         | -323 Rx AGC                                   |
| 19 Start RB                     | 2.30 Level  -323 dBm*10                       |
| 12 Num RBs                      | Configure 0 - Success Status                  |
| 6:QPSK,TBS-6 VMCS               | Get                                           |
| 0 - Success Status              |                                               |
| Configure                       |                                               |
|                                 |                                               |
|                                 | TDD SubFrame Config.                          |

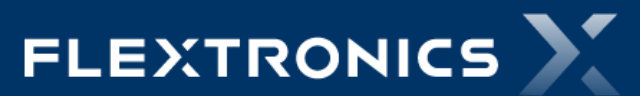

# Thank you

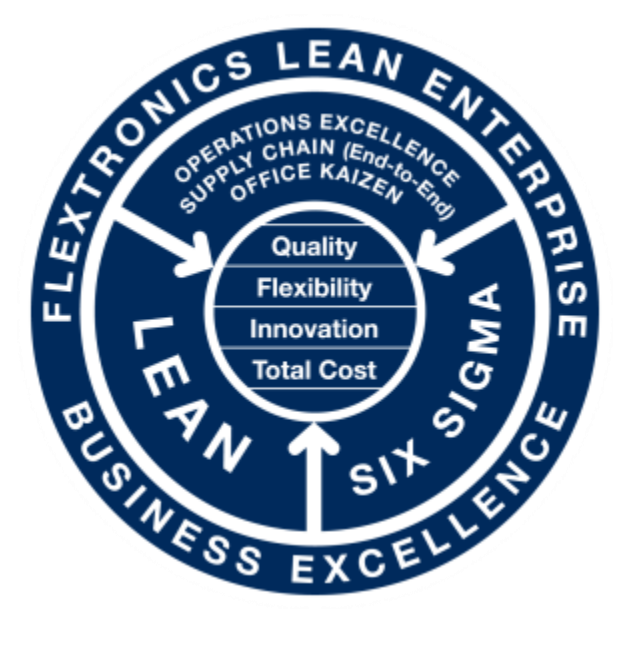

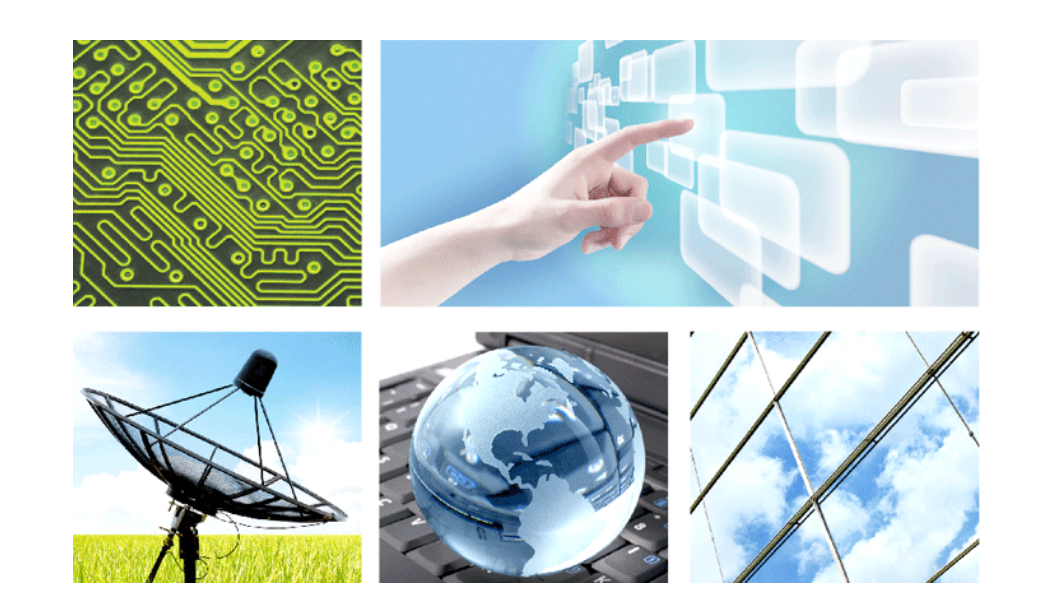

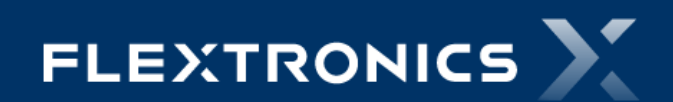

Fabio Muller – Product Engineering TITAN – LTE – NS\_RX\_TX